This White Paper gives step by step directions for creating the necessary filters and data group to create a Report Job that will run every 12 hours and display all part files that contain data that was collected within those last 12 hours.

#### **Creating a Record Filter**

The first step in this process is creating a Record Filter that will be used to determine which characteristics contain data that was processed in the last 12 hours.

1. On the Data View tab click the blue + in the Record Filters panel.

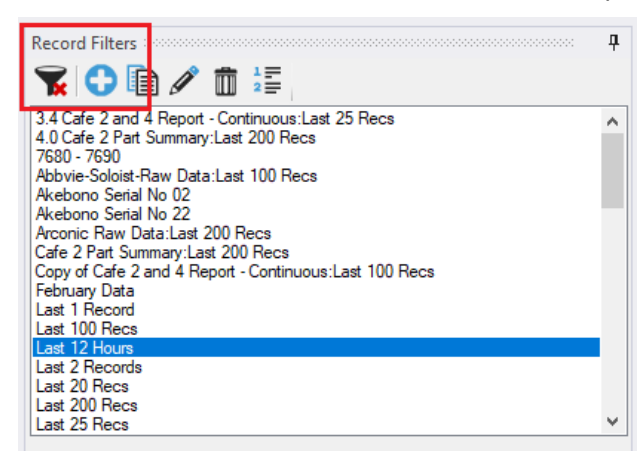

- 2. Enter the Filter Name at the top of the screen (I used "Last 12 Hours").
- 3. In the Filter On list choose "Measure Date/Time".
- 4. In the Comparison column choose "is in the last".
- 5. Enter "12" in the Criteria column.
- 6. Choose "Hours" in the last column.
- 7. Click OK to create this filter.

| D Record Filter Editor                                                                                                    | ×                          |
|----------------------------------------------------------------------------------------------------|----------------------------|
| To create your filter, select the filter fields and criteria below so the filter completes the following sentence: Show me the data where the following criteria | iteria is true.            |
| Filter Name: Last 12 Hours Ac                                                                                                    | d Criteria Remove Criteria |
| AND/OR (<br>Filter On: Comparison: Criteria:<br>Measure Date/Time V is in the last V 12<br>Hours                                                                 | )                          |
| Show Advanced                                                                                                    | <u>O</u> K <u>C</u> ancel  |

8. You can test this filter by opening a part file that you know contains data collected in the last 12 hours and clicking on that record filter in the panel. The data shown in the grid on the right should all be within the last 12 hours.

#### **Creating a Characteristic Filter**

1. Use the **Characteristic Filters** tab (next to the **Part Files** tab) at the top of the **Data View** area and click the blue + button to create a new characteristic filter.

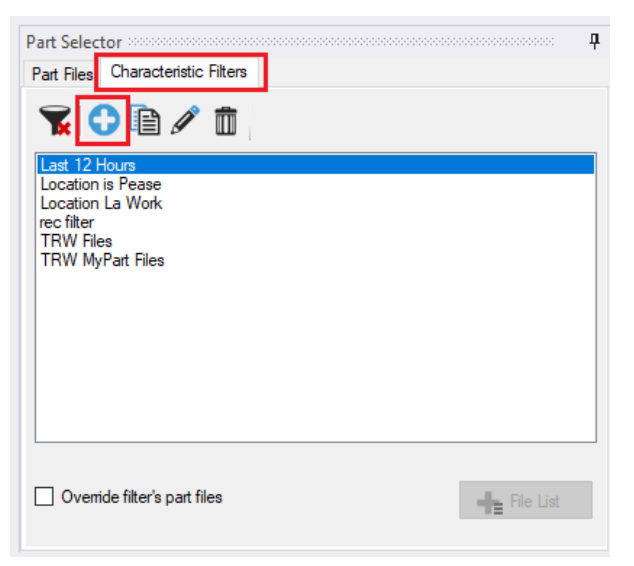

- 2. Enter the Filter Name at the top of the screen (I used "Last 12 Hours").
- 3. In the Filter On list choose "Characteristic" at the very bottom of the list.
- 4. In the Comparison column choose "is found in".
- 5. Choose the "Last 12 Hours" record filter you just created in the Criteria column.
- 6. Click **OK** to create this filter.

| Characterist                              | ic Fi          | lter Editor                                                      |           |                              |                          |                                           |                      | ×                                       |
|-------------------------------------------|----------------|------------------------------------------------------------------|-----------|------------------------------|--------------------------|-------------------------------------------|----------------------|-----------------------------------------|
| To create your c<br>true.<br>Filter Name: | shara<br>ast 1 | cteristic filter, select the filter fields and cr                | teria bel | ow so the filter completes t | he following sentence: S | Show me the characte<br>Assign Part Files | eristics where the f | ollowing criteria is<br>Remove Criteria |
| AND/OR                                    | (              | Filter On:     Compariso       Characteristic        is found in | n:<br>~   | Criteria:<br>Last 12 Hours   | ~                        |                                           |                      | )                                       |
| Show Adv                                  | anc            | ed                                                               |           |                              |                          |                                           | <u>О</u> К           | <u>C</u> ancel                          |

### **Creating a Data Group**

Now that all of the filters you will need have been created, you need to create a **Data Group** using those filters.

1. Use the **Tools > Data Group** menu to show the **Data Group Manager** screen.

| Data groups are named re-usable blocks of data that are used throughout both ERS and QC-Mobile to create deliverables such as reports, darboards, and full views. They include a set of characteristics (either from a static list of part files or characteristics (filter) and a set of cycling filters. Administer data groups in the system using the list and buttons below. All data groups that are created are owned by their creator and cannot be effect unless owned. |                                                                                                    | —                                                                                                    |                                                                                                    | ×                                                                                                    |
|----------------------------------------------------------------------------------------------------|----------------------------------------------------------------------------------------------------|----------------------------------------------------------------------------------------------------|----------------------------------------------------------------------------------------------------|----------------------------------------------------------------------------------------------------|
| MultiplePartFiles                                                                                                    | are used throughout both ERS and QC-Mobile to create delivera<br>ractenistics (either from a static list of part files or characteristic fil<br>buttons below. All data groups that are created are owned by the<br>Quick Summary<br>Last 12 Hours<br>Characteristic Filter<br>Filter: Last 12 Hours<br>Char Option: None<br>No Cycling Filters | bles such as re<br>ler) and a set of<br>heir creator and                                                                                                    | ports,<br>f cycling fil<br>l cannot be                                                                                                    | ters.                                                                                                    |
| No Location or Category                                                                                                    |                                                                                                    |                                                                                                    |                                                                                                    |                                                                                                    |
| No Location or Category                                                                                                    |                                                                                                    | re used throughout both ERS and QC-Mobile to create deliver.<br>acteristics (ether from a static list of part files or characteristic fil<br>buttons below. All data groups that are created are owned by th<br>Quick Summary<br>Last 12 Hours<br>Characteristic Filter<br>Filter: Last 12 Hours<br>CharOption: None<br>No Cycling Filters | re used throughout both ERS and OC-Mobile to create deliverables such as re<br>acteristics (either from a static list of part files or characteristic filter) and a set of<br>buttons below. All data groups that are created are owned by their creator and<br>Quick Summary<br>Last 12 Hours<br>Characteristic Filter<br>Filter: Last 12 Hours<br>CharOption: None<br>No Cycling Filters | -      -      -      -      -      -      -      -      -      -      -      -      -      -      -      -      -      -      -      -      -      -      -      -      -      -      -      -      -      -      -      -      -      -      -      -      -      -      -      -      -      -      -      -      -      -      -      -      -      -      -      -      -      -      -      -      -      -      -      -      -      -      -      -      - |

- 2. Click the blue + button to create a new data group.
- 3. Enter the Group Name at the top of the screen (I used "Last 12 Hours").
- 4. Choose Characteristic Filter at the top of the screen.
- 5. Choose "Last 12 Hours" for the Characteristic Filter option.
- 6. Click **Save** to create this Data Group.

| Data Group Editor                                                    |                                                                                                    |                                                                             |                                                                                                    | o x                                                 |
|----------------------------------------------------------------------|----------------------------------------------------------------------------------------------------|-----------------------------------------------------------------------------|----------------------------------------------------------------------------------------------------|-----------------------------------------------------|
| Data groups are named re-usable<br>When used in a deliverable they o | blocks of data that are used throughout both ERS and QC-Mo<br>create groupings of data at the characteristic and filter level that | bile to create deliverables. They in<br>are used for statistics and charts. | clude a set of characteristics (either from a static l<br>Choose the characteristics that will be queried alo | st of part files or char<br>ong with record filters |
| Group Name Last 12 Hour<br>Characteristics                           |                                                                                                    |                                                                             | Cycling Filters                                                                                               |                                                     |
| Characteristic Filter                                                | ◯ Static Part File List                                                                                                    | ○ Named List                                                                | +-                                                                                                    |                                                     |
| Characteristic Filter                                                | Last 12 Maren                                                                                                    |                                                                             |                                                                                                    |                                                     |
| Characteristic Option                                                | None ~                                                                                                    |                                                                             |                                                                                                    |                                                     |
|                                                                      | ☐ Ovenide Part File List                                                                                                    |                                                                             |                                                                                                    |                                                     |
|                                                                      |                                                                                                    |                                                                             |                                                                                                    |                                                     |
|                                                                      |                                                                                                    |                                                                             |                                                                                                    | <br>]                                               |
|                                                                      |                                                                                                    |                                                                             | Save                                                                                                    | Cancel                                              |

### **Creating a Report Job**

The final step in the process is to create the Report Job.

1. Go to the **Deliverables** tab and click the **+** Add **Deliverable** button at the top of the screen.

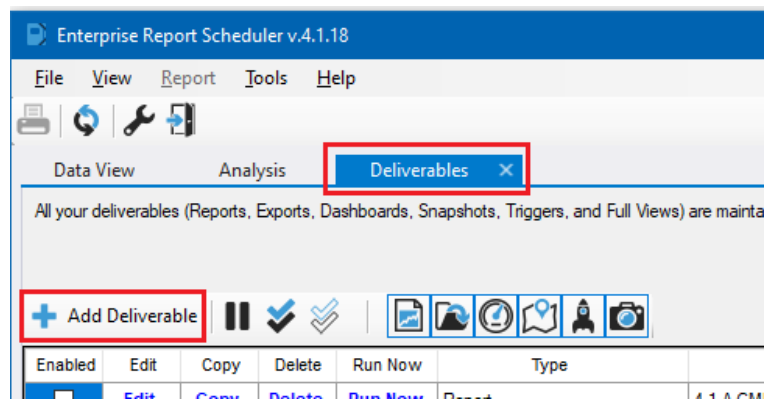

2. On the Add a deliverable screen, click the Report Job button at the top.

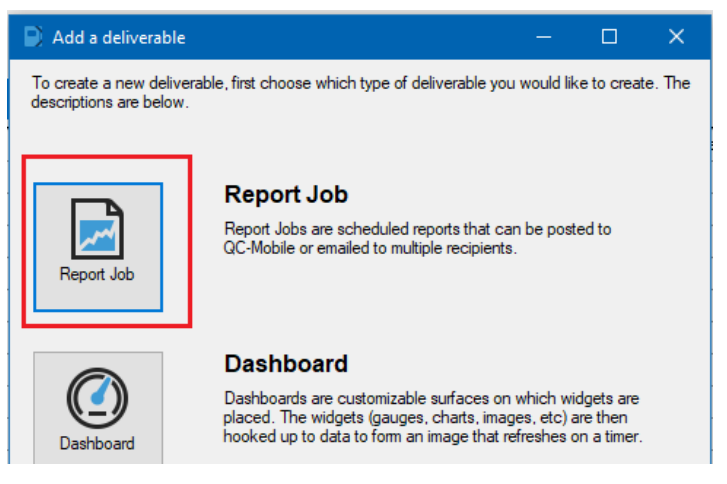

3. In the **Report Job Wizard** enter the name for this report job. I entered "4.1 Last 12 Hours" in the example below. Click the **Next >>** button.

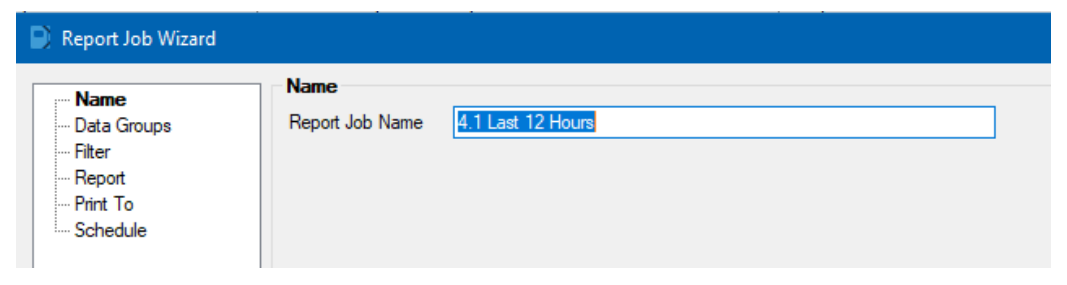

4. On the **Data Groups** step, choose the "Last 12 Hours" Data Group you created previously from the list on the left and use the > button to move it to the **Selected** list on the right. Click the **Next** >> button.

| Report Job Wizard |                                                                                                    | ×      |
|-------------------|----------------------------------------------------------------------------------------------------|--------|
| Report Job Wizard | Data Groups         Select the Data Groups you want to associate with this report job         Available         4.0 Cafe 2 Part Summary:Cafe 2         Abbvie-Soloist-Raw Data:Group         AcCMM-Report - Just TP dims         Akebono-Plater 1         Akebono-Plater 1         Arconic         Arconic Raw Data:Arconic         Cafe 2 and 4         Cafe 2 Part Summary:Arconic         Cafe 2 Part Summary:Arconic         Cafe 2 Part Summary:Arconic         Cafe 2 with Machines         charfilter DG         Copy of Arconic Raw Data:Arcc         Copy of Arconic Raw Data:Arcc         Copy of Cafe 2 and 4 Report - C         DynamicNamedList         Group-VetorSoloist         Live Data Testing         ModelTesting         ModelTesting         ModelTesting         ModelTesting         ModelTesting         ModelTesting         ModelTesting         ModelTesting         ModelTesting         MotelSeries Part Summary:Arco         Sample-OperCyc         Short Run Testing         Frofile Series Part Summary:Arco         Sample-OperCyc         Short Run Testing <td></td> |        |
|                   | <pre></pre>                                                                                                    | Cancel |

5. On the **Filter** step, there is nothing to choose in this case. Click the **Next** >> button.

6. On the **Report** screen is where choices need to be made. You need to determine what type of report you want to run in order to get this screen correct. I have chosen to run a Part Summary report that will show a list of part files that had parts run in the last 12 hours and it will also show how many parts each of those part files had. Click the **Next >>** button.

| Namo          | Report                                                                                                    |                  |
|---------------|----------------------------------------------------------------------------------------------------|------------------|
| · Data Groups | Report Type Part Summary Report                                                                                                    | ∕ <u>D</u> esign |
| Filter        | Report Layout Standard - Page break for each group and cycling fit                                                                                                    | 1                |
| Print To      | Template Path C:\Users\Public\Prolink\Enterprise Report Scheduler 4                                                                                                    | . <u>B</u> rowse |
| Schedule      | Template File PartSummaryPartCountByFilter.psr                                                                                                    |                  |
|               | Chart Size Automatic ~                                                                                                    |                  |
|               | QC-Mobile Server http://LA:7364                                                                                                    | /                |
|               | Subgroup Size                                                                                                    |                  |
|               | Report Notes                                                                                                    | ^                |
|               |                                                                                                    | ~                |
|               | Tress Jill                                                                                                    |                  |
|               |                                                                                                    |                  |
|               | 2↓ □<br>✓ Main                                                                                                    | ^                |
|               | 2↓     □       ✓     Main<br>Include charts     False                                                                                                    | ^                |
|               | Image: 2 Image: 2 Imag | ^                |
|               | Image: Participation     Image: Participation       Include charts     False       Include trace field values     False       Use saved control limits     False                                                                                                    | ^                |
|               | 2↓       Image: Constraint of the second second seco                         | ^                |
|               | 21       Image: Constraint of the second second secon                        | ^                |
|               | 21       Image: Constraint of the state of the state of                         | ^                |
|               | Image: Participation of the state of the state of t                | ^                |
|               | Image: Second system       Image: Second system         Image: Second system       False         Include charts       False         Include charts       False         Use saved control limits       False         V       Trend - Drift         Drift enabled       False         Drift threshold       15         V       Trend - Duplicate Value         Duplicate value count       3                                                                                                    | ^                |
|               | 21       Image: Constraint of the second second secon                        | ^                |
|               | Image: Second system       False         Include charts       False         Include trace field values       False         Use saved control limits       False         Use fault of the second system       False         Drift enabled       False         Drift threshold       15         V       Trend - Duplicate Value         Duplicate value count       3         Duplicate value precision       -1                                                                                                    | ^                |
|               | <ul> <li>21 E</li> <li>Main         <ul> <li>Include charts</li> <li>False</li> <li>Include trace field values</li> <li>False</li> <li>Use saved control limits</li> <li>False</li> </ul> </li> <li>Trend - Drift         <ul> <li>Drift enabled</li> <li>False</li> <li>Drift threshold</li> <li>15</li> </ul> </li> <li>Trend - Duplicate Value         <ul> <li>Duplicate value count</li> <li>Duplicate value enabled</li> <li>False</li> <li>Duplicate value precision</li> <li>-1</li> </ul> </li> </ul>                                                                                                    | ^                |
|               | Image: Second Second               | ^<br>            |
|               | Image: Second State State Sta               | ^                |

7. On the Print To screen you will need to select how/where this report will be printed. In my case I just want it to be previewed on the screen, but I'm guessing you would want it to be sent to a File and possibly emailed. For testing purposes, choose the Printer > Preview options, then when you have determined everything looks correct change this to be your final setup. Click the Next >> button.

| Name             | Print To                    |                         |
|------------------|-----------------------------|-------------------------|
| ···· Data Groups | Printer                     | Select Printer          |
| Filter           | Preview                     |                         |
| ···· Report      |                             | File Type               |
| ···· Schedule    | ○ File                      | ADOBE PDF Format $\sim$ |
|                  | Output Path:                |                         |
|                  |                             |                         |
|                  | File Name:                  |                         |
|                  |                             | Custom Name             |
|                  | Onen in Default Application |                         |
|                  |                             |                         |
|                  |                             |                         |
|                  | Attachment Option           | QC-Mobile URL           |
|                  | Attach file only 🗸          | http://LA:7364 V        |
|                  | To:                         |                         |
|                  |                             |                         |
|                  |                             |                         |
|                  | Subject:                    |                         |
|                  |                             |                         |
|                  | Body:                       |                         |
|                  |                             | ^                       |
|                  |                             |                         |
|                  |                             |                         |
|                  |                             | ¥                       |
|                  |                             |                         |

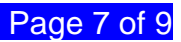

8. On the Schedule screen you would choose how often you want this report job to run. You will also need to check the Enable This Report Job which is what will actually make it run every 12 hours and the Processor option at the bottom of the screen will only apply if you are using ERS as a Service somewhere. If this setting is "Application" then ERS MUST stay running in order for the report to trigger.

|                                                                 | Schedule                                                                                                    |  |
|-----------------------------------------------------------------|----------------------------------------------------------------------------------------------------|--|
| Name<br>Data Groups<br>Filter<br>Report<br>Print To<br>Schedule | Screedule         Choose how often this particular event will run. You can choose from several combinations of hourly, daily, weekly or monthly schedules. <ul> <li>Hourly</li> <li>Every</li> <li>Minute(s)</li> <li>Daily</li> <li>Every</li> <li>Hour(s)</li> <li>Weekly</li> <li>Workly</li> <li>Yearly</li> </ul> <ul> <li>Enable This Report Job</li> <li>Locked (others may not run this report job)</li> <li>Run in troubleshooting mode</li> </ul> The Report can be run using this application or the ERS service. Please select the processor for this Report.              Processor |  |

9. Click the **Finish** button on the bottom of the screen and you will see your Report Job has been added to the list of **Deliverables**.

| 🕂 Add   | Deliverat | le 🚺 | *      | >   🛃   | 2021   |                                   |      |                | S - Filter: |
|---------|-----------|------|--------|---------|--------|-----------------------------------|------|----------------|-------------|
| Enabled | Edit      | Сору | Delete | Run Now | Туре   | Nam                               | ne   | Interval       | Next Run    |
|         | Edit      | Сору | Delete | Run Now | Report | 4.1 A-CMM-Report - TP Report      |      | Every 1 minute | N/A         |
|         | Edit      | Сору | Delete | Run Now | Report | 4.1 Cafe 2 and 4 Report - Continu | uous | Every 1 minute | N/A         |
|         | Edit      | Сору | Delete | Run Now | Report | 4.1 Cafe 2 Part Summary           |      | Every 1 minute | N/A         |
|         | Edit      | Сору | Delete | Run Now | Report | 4.1 Cafe 2 Stat Summary           |      | Every 1 minute | N/A         |
|         | Edit      | Сору | Delete | Run Now | Report | 4.1 Dynamic Location Pease        |      | Every 1 minute | N/A         |
|         | Edit      | Сору | Delete | Run Now | Report | 4.1 Dynamic Named List            |      | Every 1 minute | N/A         |
|         | Edit      | Сору | Delete | Run Now | Report | 4.1 GroupedHist-Cafe4w/Machin     | les  | Every 1 hour   | N/A         |
|         | Edit      | Сору | Delete | Run Now | Report | 4.1 Last 12 Hours                 |      | Every 1 minute | N/A         |
|         | Edit      | Сору | Delete | Run Now | Report | 4.1 No Location or Categories     |      | Every 1 minute | N/A         |

10. In the picture above, nothing is enabled but you should see the box on the left checked for yours and the **Interval** column should show the 12 hours.

11. Click the **Run Now** link that is circled above to test the Report Job that was just created. You will be asked if you want to preview what would happen or really run your report. While testing I would suggest using the **Preview Interactively** option.

| 📄 Run a Deliverable   |                                                                                                    | × |
|-----------------------|----------------------------------------------------------------------------------------------------|---|
| Choose the way you we | ould like to run the deliverable based on the descriptions below.                                                                                                    |   |
| Preview               | Preview Interactively<br>Previewing allows you to run the deliverable interactively in print<br>preview mode to see the results. Previews are considered ad hoc<br>and will not be saved to the report history log or be available for<br>viewing in QC-Mobile.                  |   |
| Run Now               | Run Now<br>Run this deliverable immediately without affecting the typical<br>production schedule. This will not show the results of the<br>deliverable interactively, but the results will be saved to the report<br>history log and will be available for viewing in QC-Mobile. |   |
|                       | Cancel                                                                                                    |   |

- 12. If at any time you want to change a setting in the report job, use the **Edit** link and use the Report Job Wizard again make your changes.
- 13. Here's what the top of this report looks like (only 3 part files had data in the last 12 hours):

|                                               |                                      | Part File Sum | mary  |           |          | 5/18/2022<br>6:39:05 PM |
|-----------------------------------------------|--------------------------------------|---------------|-------|-----------|----------|-------------------------|
| Group:<br>Global Filter:<br>Filter:<br>Notes: | Last 12 Hours<br>None<br>All records |               |       |           |          |                         |
|                                               | File Inform                          | ation         |       | Parts Inf | ormation |                         |
|                                               | Part Name                            | Location      | Count | 000       | 00\$     | Defects                 |
| Cafe 2 Series - 2                             | 001                                  | LaWork        | 600   | 4         | 1        | 1                       |
| Cafe 4 Series - 4                             | 001                                  | LaWork        | 600   | 3         | 0        | 0                       |
| Orfe C Orden C                                | 101                                  | LaWork        | 600   | 3         | 0        | 0                       |